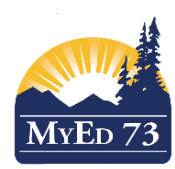

## SD73 KAMLOOPS/THOMPSON

March 7, 2016 Version 1.0

## ADDING PROGRAM OF STUDY (MASS UPDATE)

To assign a Program of Study to a group (i.e. Grade 8) use the Program of Study Creator – Primary to create a primary program of study for your students. This process will mass assign the selected Program of Study to all students by a selected grade (YOG).

The **2004 Graduation Program** will likely be the default choice for most students. The other choice will be The **School Completion Certificate Program (SCCP).** If you are unsure about who might be on the SCCP check with your LART or administrator.

Please note: the program of study needs to be identified and in place by the time a student enters grade ten.

NAVIGATION PATH: School View>Student Top Tab>Options>Program of Study Creator – Primary

| Pages                   | School                               | Student   |  |
|-------------------------|--------------------------------------|-----------|--|
| Options                 | Repo                                 | rts H     |  |
| Modify List             |                                      |           |  |
| Mass Update             |                                      |           |  |
| Registration ►          |                                      |           |  |
| - Assign Couriers       |                                      |           |  |
| Import Photos           |                                      |           |  |
| Create User Accounts    |                                      |           |  |
| Create Se               | Create Secondary School Associations |           |  |
| Populate H              | Populate Homerooms                   |           |  |
| Requests                |                                      |           |  |
| Send Ema                | ul                                   |           |  |
| Validate Records        |                                      |           |  |
| Assign Student Programs |                                      |           |  |
| Blended IV              | larks to Transcrip                   | t         |  |
| Course Ex               | kam Synchronize                      | Procedure |  |
| Program o               | Program of Study Creator - Primary   |           |  |

Using the filter  $\nabla$  Grade Level = ? filter the student list to the group you would like to update.

| 🗞 Search criteria - Google Chrome                                                   |                 |                         |        |  |
|-------------------------------------------------------------------------------------|-----------------|-------------------------|--------|--|
| https://www.myeducation.gov.bc.ca/aspen/searchPrompt.do?filterId=FTR000000bzIwx&c 🔍 |                 |                         |        |  |
| Search criteria                                                                     |                 |                         |        |  |
|                                                                                     | Grade level     | 07 🔻                    | ti     |  |
|                                                                                     | Search based on | Primary Active Students | e<br>e |  |
|                                                                                     | Submit Close    |                         | 0 0    |  |
|                                                                                     |                 |                         | e      |  |
|                                                                                     |                 |                         | e      |  |
|                                                                                     |                 |                         |        |  |
|                                                                                     |                 |                         | 0      |  |
|                                                                                     |                 |                         | e      |  |

In this example the grade seven students will display in your student list. If you are unsure about a student Program of Study, click on the checkbox next to his/her name. Then go to **Options** and use **Omit Selected** to remove them from the list to be mass updated.

## NAVIGATION PATH: <u>Student Top Tab>Options>Program of Study Creator – Primary</u>

Enter the information required in the dialogue box. Click **Run**. All students chosen will now have their Program of Study field updated.

| MyEducation BC: Program of Study Creator - Primary - Google Chrome |                             |  |  |  |
|--------------------------------------------------------------------|-----------------------------|--|--|--|
| https://sdt.myeducation.gov.bc.ca/aspen/runTool.do                 |                             |  |  |  |
| Program of Study Creator - Primary                                 |                             |  |  |  |
| School                                                             | Summit Elementary           |  |  |  |
| Program of Study                                                   | 2004 - Graduation Program 🔍 |  |  |  |
| Students to include                                                | YOG V                       |  |  |  |
| Search value                                                       | 2021                        |  |  |  |
| Active students only                                               |                             |  |  |  |
| Start grade                                                        | 07 🔻                        |  |  |  |
| End grade                                                          |                             |  |  |  |
| Run Cancel                                                         |                             |  |  |  |